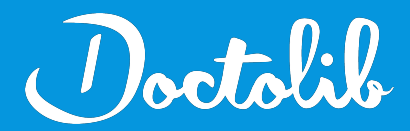

## **Export de correspondants**

Vega5

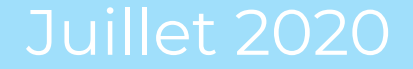

## Exports des correspondants sur Vega5

- 1. Aller dans "Outils" > "Fichiers" > Prescripteurs
- Dans la fenêtre "Editions", cliquer sur "Autre action" puis "Envoyer vers un tableur" ou "Vers un fichier texte"
- 3. **Retrouvez le fichier (sur PC** le fichier se trouve généralement dans le dossier "C:/Programmes/Vega5/Fichiers/export")
- 4. Envoyez le fichier à adressage@doctolib.com

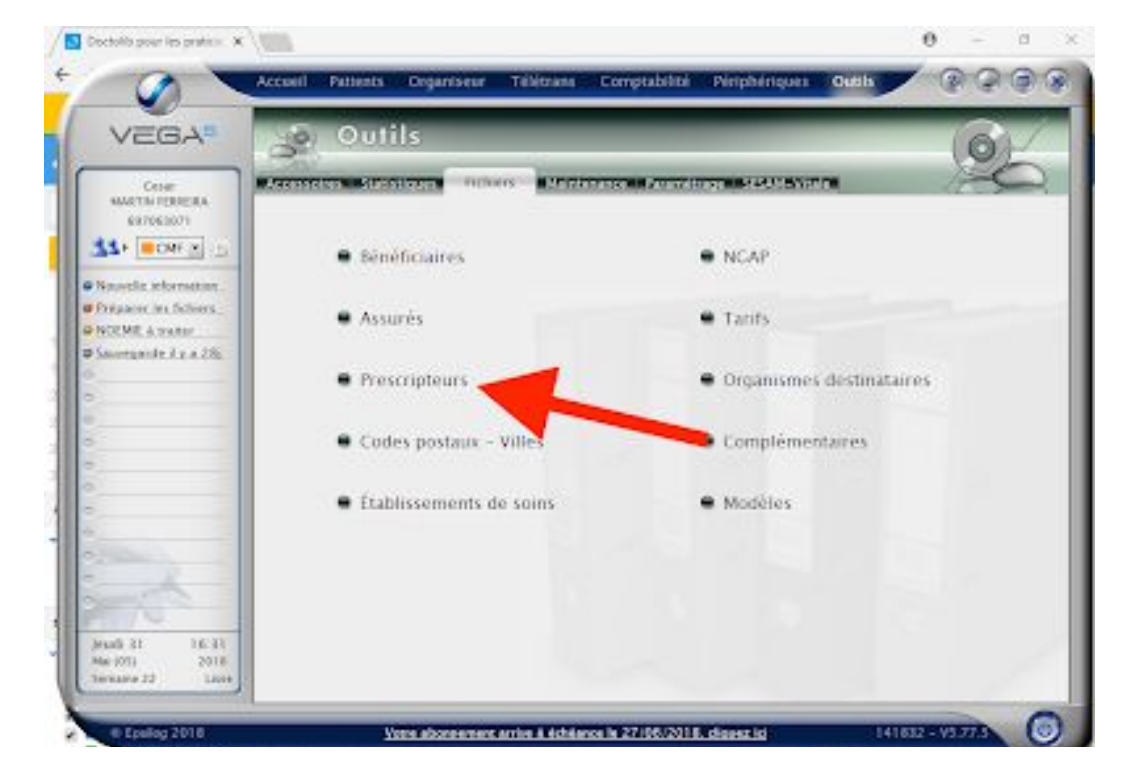

() notalil